## How do I log into the app on my streaming device?

To register an unmanaged streaming device (Apple TV, Fire Stick/Cube, Android TV – ROKU not available at this time), after downloading the Fioptics+ app from the respective app store, you will be prompted to enter a 6 digit code at <u>www.cincinnatibell.com/activate</u>.

- 1. Download the Fioptics+ app from the app store for your device.
  - Current devices supported are the latest two OS versions of:
    - AppleTV
    - Fire TV
    - Android TV
  - Note: not all devices running the above platforms and software versions are guaranteed to be compatible with the Fioptics+ app.
    - ROKU is not supported at this time.
- 2. Launch the app to see this screen:

| 3X3F3P | Please visit https://www.cin<br>and enter the follow | ncinnatibell.com/activate<br>ing activation code.                                                              |  |
|--------|------------------------------------------------------|----------------------------------------------------------------------------------------------------|--|
| - or - | 3X3                                                  | F3P                                                                                                    |  |
|        | - 01                                                 | re de la companya de la companya de la companya de la companya de la companya de la companya de la companya de |  |

3. Log on to <u>www.cincinnatibell.com/activate</u>

| Ô | https://www.cincinnatibell.com/activate    | e      |            |                                                        |  |
|---|--------------------------------------------|--------|------------|--------------------------------------------------------|--|
|   | Cincinnati Bell<br>connecting what matters | Shop ~ | Discover ~ | Help Center - My Cincinnati Bell -                     |  |
|   |                                            |        |            |                                                        |  |
|   |                                            |        |            | Activate Your Cincinnati Bell TV App                   |  |
|   |                                            |        |            | Click continue to login and activate streaming device. |  |
|   |                                            |        |            | Continue                                               |  |
|   |                                            |        |            |                                                        |  |

4. Log into your MyCincinnatiBell account. If you have not yet set up your MyCincinnatiBell account, please do so at this time.

| ĉ | https://login.cincinnatibell.com/Accou     | nt/Login?ReturnUrl=%2Fconnect%2Fauthor         | ze%2Fcallback%3Fclient_id%3Dmyaccount.live%2 | fresponse_type%3Did_token%26scope%3Dop |
|---|--------------------------------------------|------------------------------------------------|----------------------------------------------|----------------------------------------|
|   | Cincinnati Bell<br>connecting what matters | Shop 🗸 Discover 🗸 Help Center 🗸                | My Cincinnati Bell v                         |                                        |
|   |                                            | Login to My Cincinnati Bell                    | Don                                          | 't have a login? Sign Up Today!        |
|   |                                            | Email Address                                  |                                              |                                        |
|   |                                            | Password                                       |                                              |                                        |
|   |                                            | Eoroot your password?<br>Eoroot your username? |                                              |                                        |
|   |                                            |                                                |                                              |                                        |
|   |                                            |                                                |                                              |                                        |
|   |                                            |                                                |                                              |                                        |

5. Enter the code displayed on your TV screen into the fields on this screen:

| :/code?ibnLogin=Continue                                                          |                                                                                                    |
|-----------------------------------------------------------------------------------|----------------------------------------------------------------------------------------------------|
| Shop v Discover v Help Center v My Cincinnati Bell v                              |                                                                                                    |
| Activate Your Device<br>To activate the device, please enter the validation code. |                                                                                                    |
|                                                                                   |                                                                                                    |
| Activate<br>Need Help?<br>Visit Help Center                                       |                                                                                                    |
|                                                                                   | e/code?ibnLogin=Continue<br>Shop v Discover v Help Center v My Cincinnati Bell v<br>Activate Your Device<br>To activate the device, please enter the validation code.<br>Continue<br>Activate<br>Need Help?<br>Visit Help Center |

6. Once your code is entered successfully, your device will launch the Fioptics+ app and you will have access to your video service.

Note: If you have just set up your MyCincinnatiBell account, it may take until the next business day for your credentials to activate your Fioptics+ app on your personal devices.